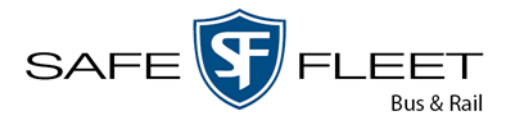

# Pretoria - Tech Talk # 5

Date: 9/24/09

**Topic**: Configuring and Operation of the Programmable Configuration LED Interior Lighting System

Pretoria Transit Interiors has issued this Tech Talk to keep our customers informed on issues pertaining to the service and programming of Pretoria LED passenger interior light systems.

#### Pretoria LED Lighting Systems

The Pretoria LED system may be utilized in transit bus applications in conjunction with the A/C ducting and the Pretoria Overhead Parcel Rack systems to provide seamless and trouble free lighting.

The interior LED lights are energized when the "Interior Lights" toggle switch is flipped to the ON position. When these switches are properly set, current flows through a Multiplexing module to complete the circuit and illuminate the LED's. Circuit diagrams for the interior lights and their controlling switches, relays, and circuit breakers, are shown on the applicable wiring diagrams in the OEM's Electrical Schematics Manual.

Please see Tech Talk #4 for instructions on servicing the Pretoria LED system. The document provides detailed instructions for removal of the lens, fixture end cap seals, LED carrier and LED driver.

#### **Programmable Dimming Option**

Consist of the Standard Configuration plus an onboard programmable control Module (ILC interior lighting control) that enables the end user to define output parameters thus control the light output for each fixture from 0% though 100% output in three different run modes (day, overcast, night) for both open and closed door positions. The ILC is capable of controlling up to 20 fixtures and holds four output program scenarios, configuration 1, configuration 2, custom and default. Although program configurations 1 and 2 are preset at the factory per the properties specifications they are easily changed through a PC connection. The custom program allows for rapid modifications and can be saved to run as is. The ILC may also control the interior lighting "sleeper time" which is pre set at the factory per the properties specifications. The ILC also allows adjustment of the dwell time to ramp up or ramp down the light output, options range from 0 - 5 seconds, the ILC controls the optional photo sensor, indicates communication faults etc.

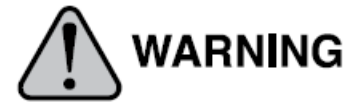

The LED lights in the interior lighting system operate on low voltage. Take care to avoid sustaining electrical shocks, which may cause personal injury or damage to the equipment. ALWAYS TURN OFF THE BATTERY DISCONNECT SWITCH before servicing the lighting system!

13501 S. Ridge Drive | Charlotte, NC 28273 | 800 . 951 . 7867 | www.safefleet.net

- PRETORIA -

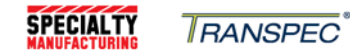

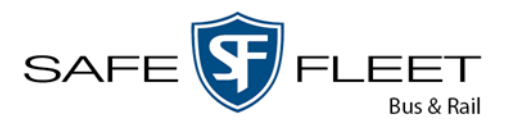

#### Pretoria Interior Lighting Control (ILC)

The Pretoria Programmable LED Configuration system utilizes a Interior Lighting Control (ILC) Module as shown below. The ILC may be located in the drivers / radio box located behind the driver other easily accessible area within the bus interior.

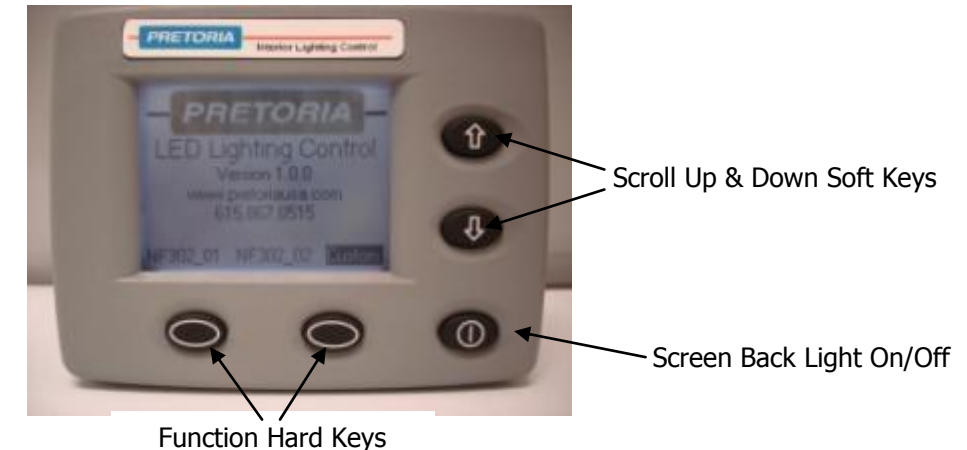

The Interior Lighting Control (ILC) will store up to three different lighting profiles along with a factory default profile. The ILC is menu driven and is very easily manipulated. The below information, program profile chart samples and screen shot pictures will describe the system features and system settings.

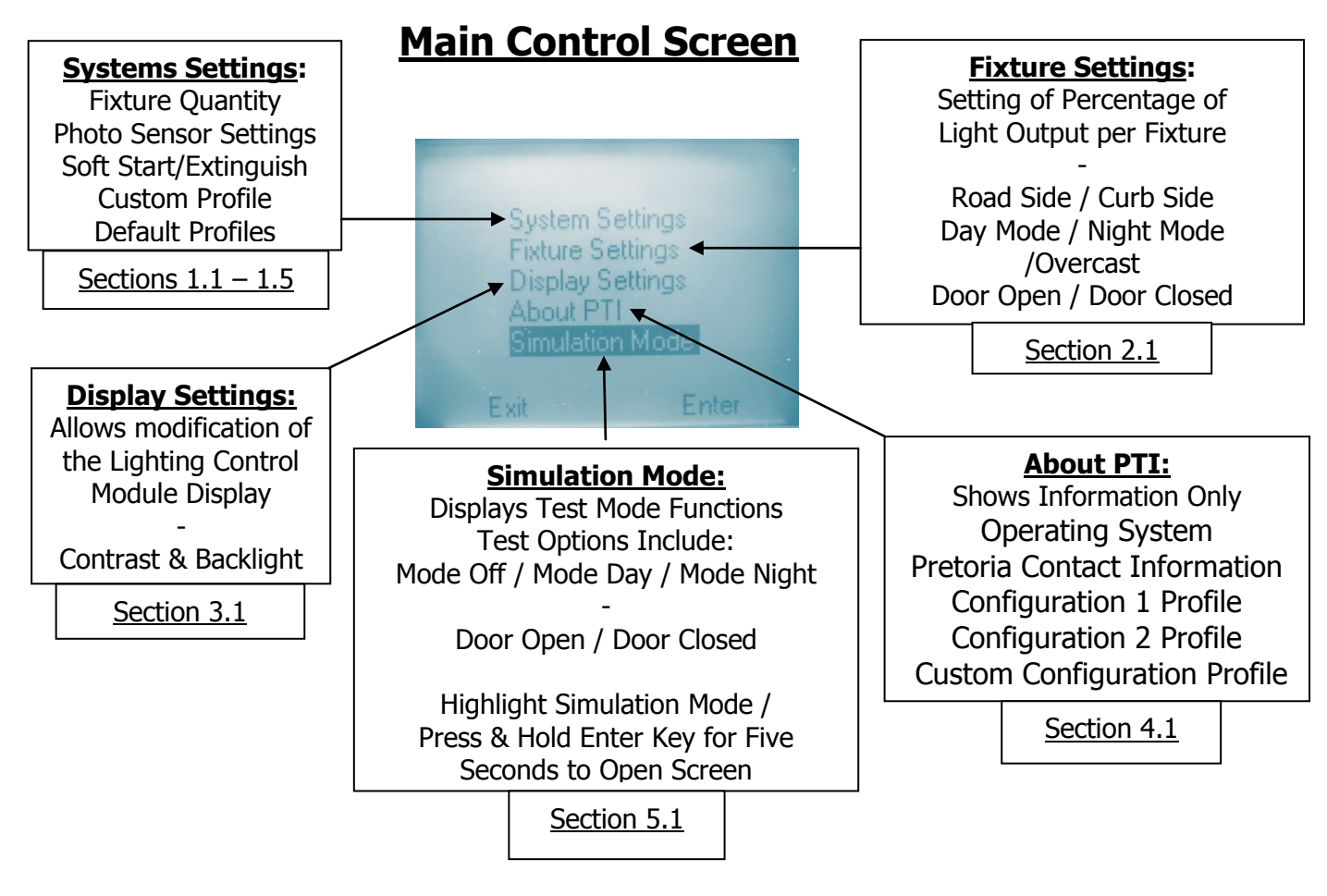

13501 S. Ridge Drive | Charlotte, NC 28273 | 800 . 951 . 7867 | www.safefleet.net

- PRETORIA -

RANSPEC

SPECIALTY

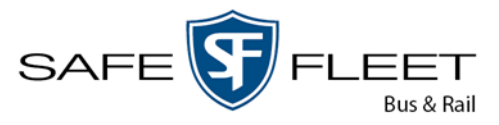

**Section 1.1** – Systems Settings: Fixture Quantity of the Vehicle From: Main Control Screen > System Settings > Fixture Quantity

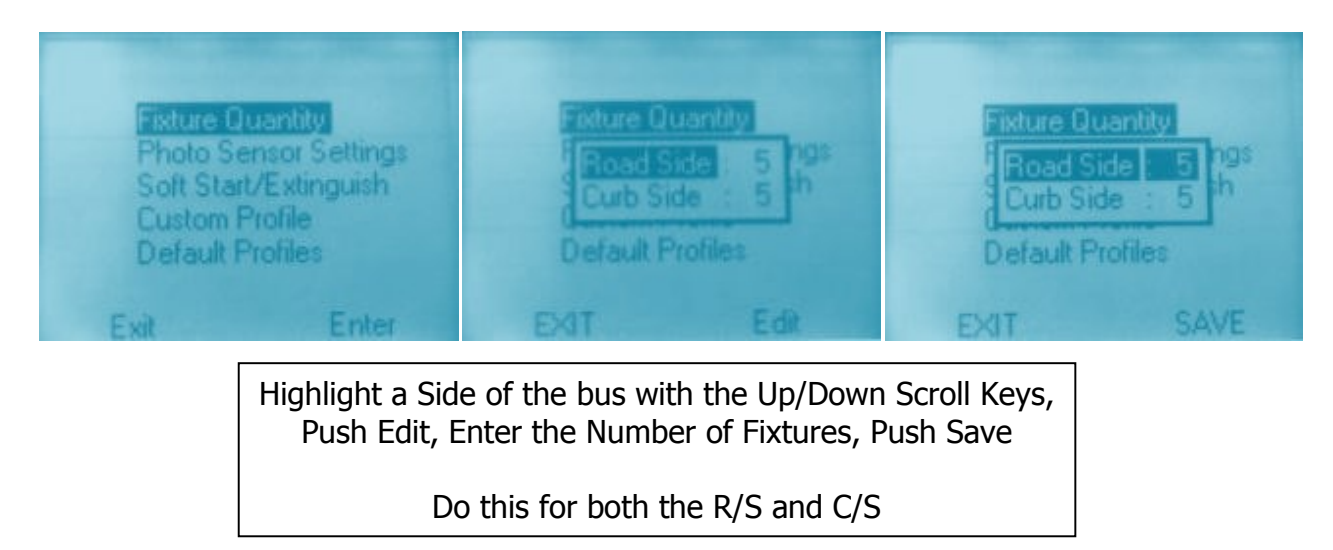

# Section 1.2 – System Settings: Photo Sensor Settings

From: Main Control Screen > System Settings > Photo Sensor Settings

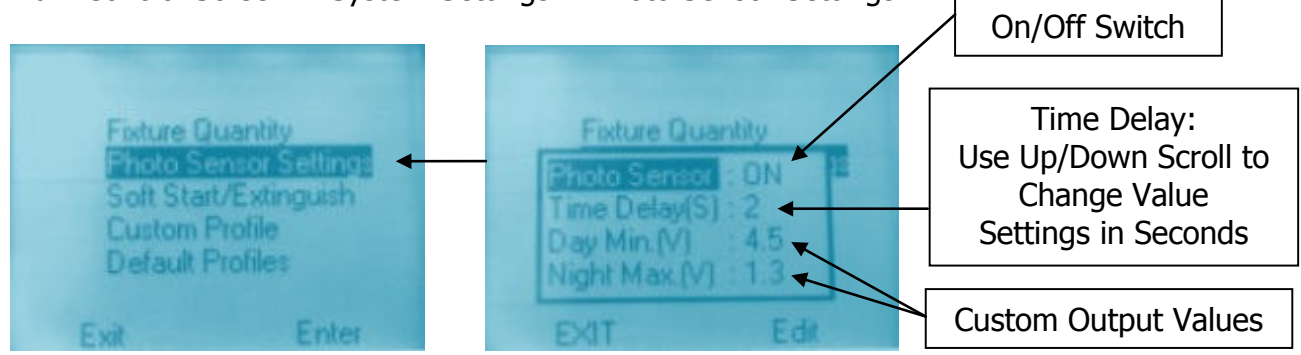

#### **Section 1.3** – System Settings: Soft Start/Extinguish From Main Control Screen > System Settings > Soft Start / Extinguish

SPECIALTY

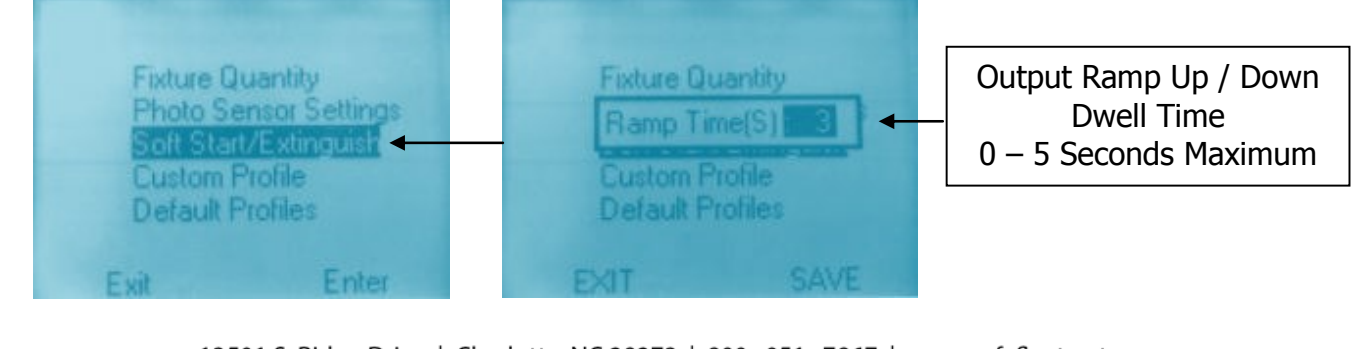

13501 S. Ridge Drive | Charlotte, NC 28273 | 800 . 951 . 7867 | www.safefleet.net

- PRETORIA -

RANSPEC

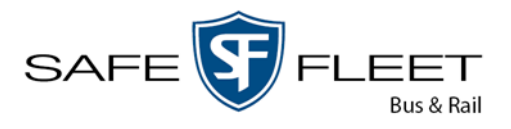

# Section 1.4 System Settings: Custom Profile

From Main Control Screen > System Settings > Custom Profile

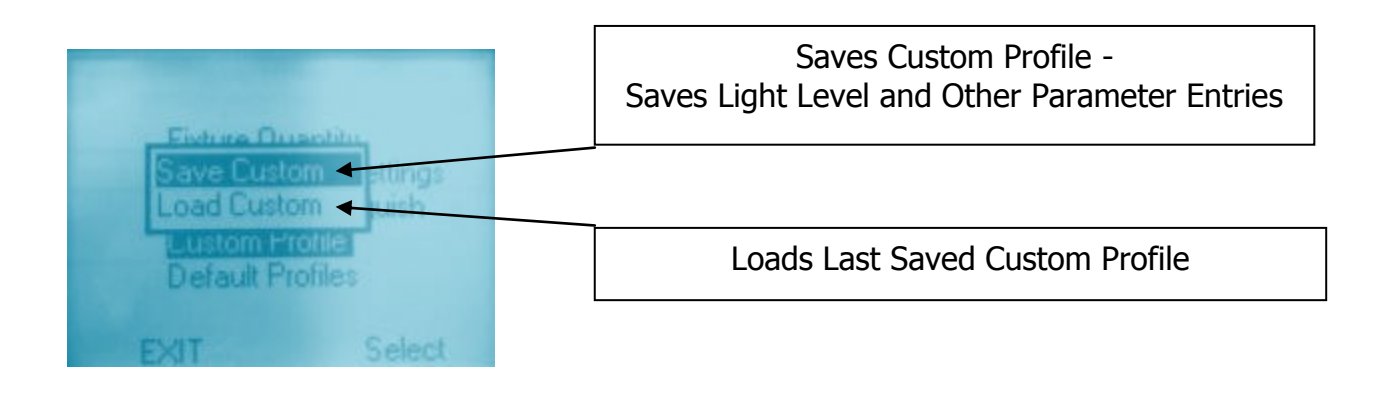

# Section 1.5 System Settings: Default Profiles

From Main Control Screen > System Settings > Default Profiles

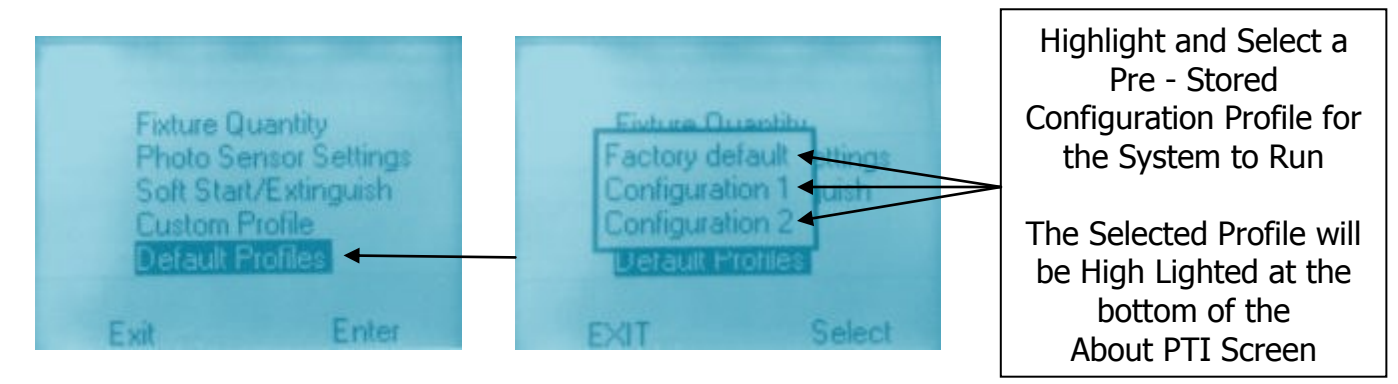

# Section 2.1 Fixture Settings:

From Main Control Screen > Fixture Settings

These steps allow storage of a specified percentage of light output for each Road Side and Curb Side fixture in the following a variety of run modes and door positions scenarios.

Entering a light % output entry to each fixture for each possible output mode and door position can be confusing; the use of a Profile Chart as shown on page 9 may be helpful.

13501 S. Ridge Drive | Charlotte, NC 28273 | 800 . 951 . 7867 | www.safefleet.net

- PRETORIA -

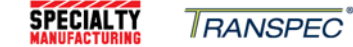

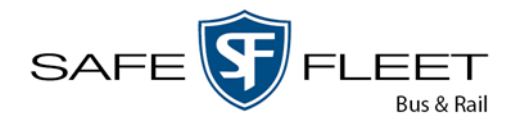

Example of steps required to set the light output percentage for the following parameters:

Desiring 90% output from the Front Road Side Fixture when the Door is Open with all other Fixtures having 100% output with the Door Open

## Section 2.1 Fixture Settings – Continued from previous page

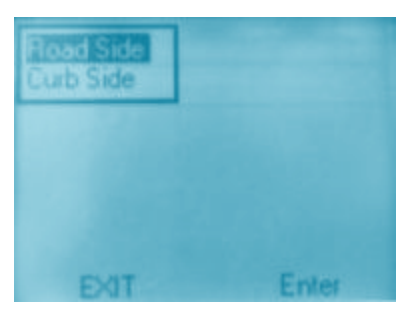

Step 1: Select Road Side

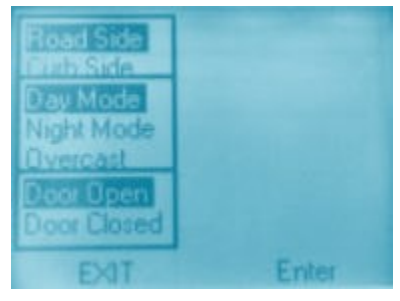

Step 3: Select Door Open

| Road Side                |                                                 |
|--------------------------|-------------------------------------------------|
| Night Mode               | Fixt 01 : 100<br>Fixt 02 : 100<br>Fixt 03 : 100 |
| Door Open<br>Door Closed | Fixt. 04 : 100<br>Fixt. 05 : 100                |
| EXIT                     | Edit                                            |

Step 5: Select Fixture to Adjust

SPECIALTY

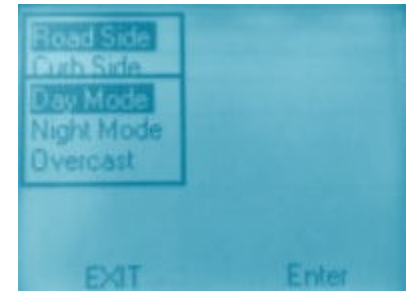

Step 2: Select Day Mode

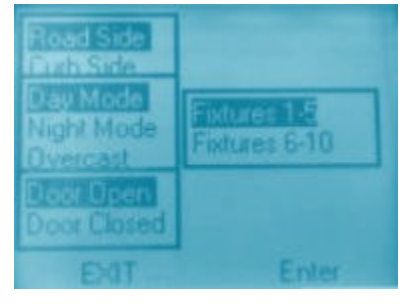

Step 4: Select Fixtures 1-5

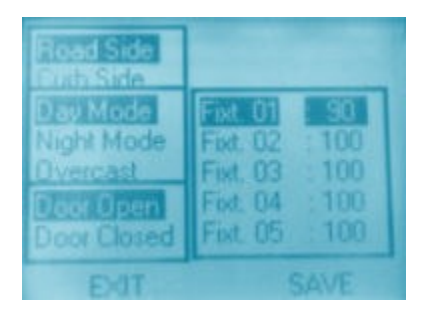

Step 6: Use Up/Down Scroll Keys To Display the Desired % - Save and Exit

- PRETORIA -

RANSPEC

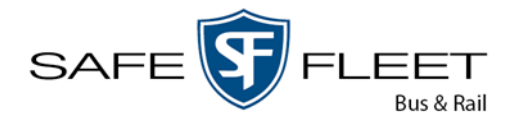

## Section 3.1 Display Settings: From Main Control Screen > Display Settings

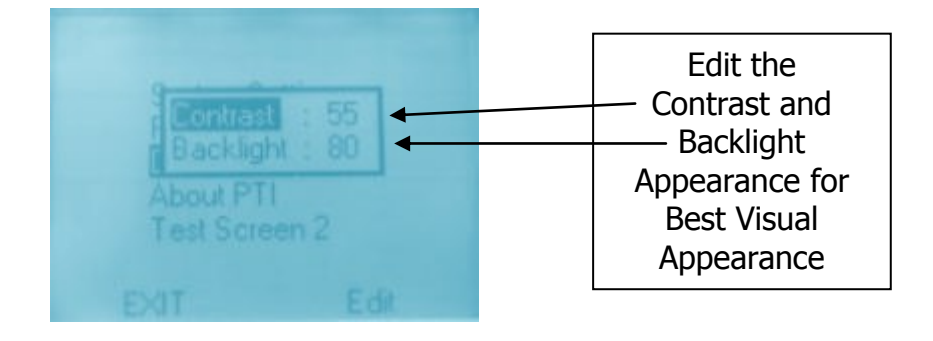

Section 4.1 About PTI: From Main Control Screen > About PTI (Information Screen Only)

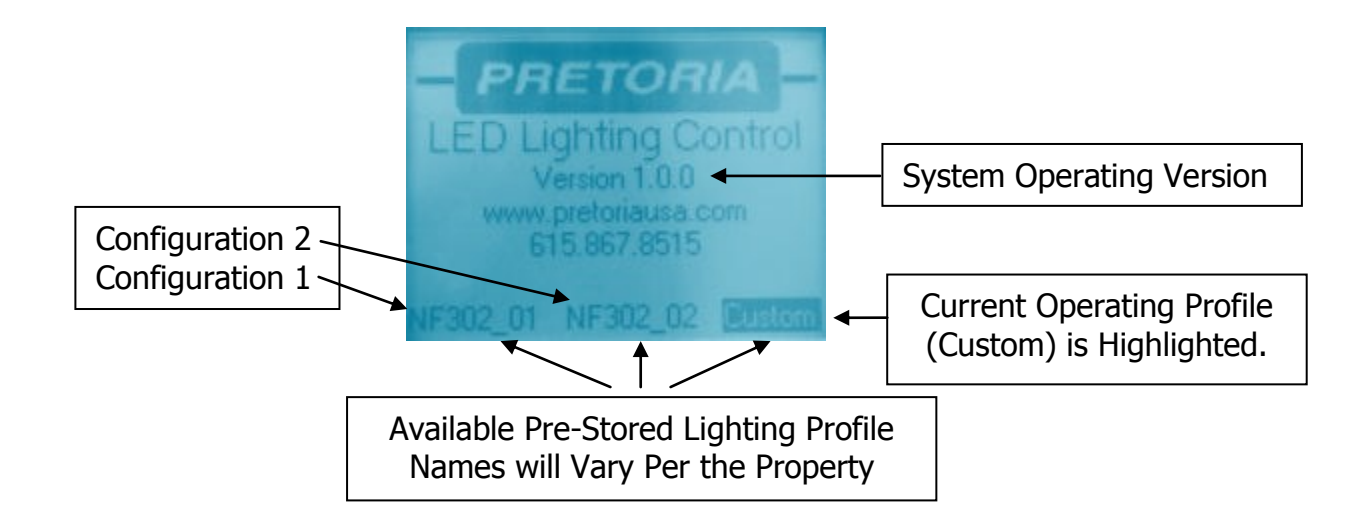

13501 S. Ridge Drive | Charlotte, NC 28273 | 800 . 951 . 7867 | www.safefleet.net SPECIALTY

- PRETORIA -

RANSPEC

![](_page_6_Picture_0.jpeg)

**Section 5.1** Simulation Mode: (If Installed) From Main Control Screen > Simulation Mode – <u>Press & Hold Enter Key for Five Seconds to</u>

Open Screen Shown Below

![](_page_6_Figure_3.jpeg)

<u>Note:</u> Once test screen has been used, system must be cycled off to reestablish connection to CAN bus. The test screen overrides the Can Bus connection for testing of the lights at different door positions etc.

# Section 6.1 Screen Display of the Current % Fixture Light Output and Other Information:

Continued Entering of the Exit Key will Display the Current R/S & C/S Light Output % Settings per Fixture, Current Run Mode, Door Position, Photo Sensor Mode Output Levels and Communication Faults.

![](_page_6_Figure_7.jpeg)

Between the Road Side and the Curb Side Screens

- PRETORIA -

13501 S. Ridge Drive | Charlotte, NC 28273 | 800 . 951 . 7867 | www.safefleet.net

RANSPEC

SPECIALTY

![](_page_7_Picture_0.jpeg)

#### Sample Profile Chart– Typical 40' LF with Five Fixtures <u>Road Side</u> of the Bus – (RS01 Denotes Front R/S Fixture)

| QTY:    | % Light Output |        |  |         |         |  |       |        |
|---------|----------------|--------|--|---------|---------|--|-------|--------|
| 5       | Day I          | Mode   |  | Overcas | st Mode |  | Night | Mode   |
| Street  | Door           | Door   |  | Door    | Door    |  | Door  | Door   |
| Side    | Open           | Closed |  | Open    | Closed  |  | Open  | Closed |
| Fixture | %              | %      |  | %       | %       |  | %     | %      |
| RS01    | 90             | 40     |  | 80      | 60      |  | 100   | 0      |
| RS02    | 100            | 40     |  | 80      | 60      |  | 100   | 30     |
| RS03    | 100            | 40     |  | 80      | 60      |  | 100   | 80     |
| RS04    | 100            | 40     |  | 80      | 60      |  | 100   | 80     |
| RS05    | 100            | 40     |  | 80      | 60      |  | 100   | 80     |

### Sample Profile Chart– Typical 40' LF with Five Fixtures <u>Curb Side</u> of the Bus – (CS01 Denotes Front C/S Fixture)

| QTY:    |       | % Light Output |  |         |         |  |            |        |  |
|---------|-------|----------------|--|---------|---------|--|------------|--------|--|
| 5       | Day I | Day Mode Ove   |  | Overcas | st Mode |  | Night Mode |        |  |
| Curb    | Door  | Door           |  | Door    | Door    |  | Door       | Door   |  |
| Side    | Open  | Closed         |  | Open    | Closed  |  | Open       | Closed |  |
| Fixture | %     | %              |  | %       | %       |  | %          | %      |  |
| CS01    | 60    | 40             |  | 80      | 60      |  | 100        | 0      |  |
| CS02    | 60    | 40             |  | 80      | 60      |  | 100        | 10     |  |
| CS03    | 60    | 40             |  | 80      | 60      |  | 100        | 80     |  |
| CS04    | 60    | 40             |  | 80      | 60      |  | 100        | 80     |  |
| CS05    | 60    | 40             |  | 80      | 60      |  | 100        | 80     |  |

13501 S. Ridge Drive | Charlotte, NC 28273 | 800 . 951 . 7867 | www.safefleet.net

- PRETORIA -

RANSPEC

SPECIALTY

![](_page_8_Picture_0.jpeg)

#### Light Output Percentage Work Sheet

| QTY:         | % Light Output |                |  |               |                |  |              |                |
|--------------|----------------|----------------|--|---------------|----------------|--|--------------|----------------|
|              | Day            | Mode           |  | Overcast Mode |                |  | Night        | Mode           |
| Road<br>Side | Door<br>Open   | Door<br>Closed |  | Door<br>Open  | Door<br>Closed |  | Door<br>Open | Door<br>Closed |
| Fixture      | %              | %              |  | %             | %              |  | %            | %              |
| RS01         |                |                |  |               |                |  |              |                |
| RS02         |                |                |  |               |                |  |              |                |
| RS03         |                |                |  |               |                |  |              |                |
| RS04         |                |                |  |               |                |  |              |                |
| RS05         |                |                |  |               |                |  |              |                |
| RS06         |                |                |  |               |                |  |              |                |
| RS07         |                |                |  |               |                |  |              |                |
| RS08         |                |                |  |               |                |  |              |                |
| RS09         |                |                |  |               |                |  |              |                |
| RS10         |                |                |  |               |                |  |              |                |

| QTY:         | % Light Output |                |  |               |                |            |              |                |
|--------------|----------------|----------------|--|---------------|----------------|------------|--------------|----------------|
|              | Day            | Mode           |  | Overcast Mode |                | Night Mode |              |                |
| Curb<br>Side | Door<br>Open   | Door<br>Closed |  | Door<br>Open  | Door<br>Closed |            | Door<br>Open | Door<br>Closed |
| Fixture      | %              | %              |  | %             | %              |            | %            | %              |
| CS01         |                |                |  |               |                |            |              |                |
| CS02         |                |                |  |               |                |            |              |                |
| CS03         |                |                |  |               |                |            |              |                |
| CS04         |                |                |  |               |                |            |              |                |
| CS05         |                |                |  |               |                |            |              |                |
| CS06         |                |                |  |               |                |            |              |                |
| CS07         |                |                |  |               |                |            |              |                |
| CS08         |                |                |  |               |                |            |              |                |
| CS09         |                |                |  |               |                |            |              |                |
| CS10         |                |                |  |               |                |            |              |                |
| РНОТО        | SENSOR:        |                |  |               | So             | oft        | Start:       |                |

|            | SUIT STALL                                 |             | PHUIUSENSUR.        |
|------------|--------------------------------------------|-------------|---------------------|
|            |                                            | ON/OFF      | DEFAULT ON/OFF:     |
|            |                                            |             | DELAY:              |
|            | Configuration                              |             |                     |
|            | Version:                                   |             | DAY MIN:            |
|            |                                            |             | NIGHT MAX:          |
|            |                                            |             |                     |
| More       |                                            |             | Numbers of Doors:   |
| efleet.net | te, NC 28273   800 . 951 . 7867   www.safe | e   Charlot | 13501 S. Ridge Driv |
|            |                                            |             |                     |

RANSPEC

- PRETORIA -

SPECIALTY

For

![](_page_9_Picture_0.jpeg)

information contact: Pretoria Transit Interiors is a Division of SMI 1975 Joe B. Jackson Pkwy Murfreesboro TN 37127 (615) 867-8515 www.PretoriaUSA.com

This Tech Talk has been developed to assist maintenance personnel to use, diagnose and repair Interior Lighting Systems in the most efficient and effective manner. The tips and suggestions contained in this Tech Talk are the result of many years of combined experience by Pretoria and maintenance persons across North America. The suggestions and product information are based on information which is, in our opinion, reliable. However, since skill, judgment and quality of equipments and tolls are involved, and since conditions and methods of using Interior Lights and parts thereof are beyond our control, the suggestions contained in this Tech Talk are provided with no guarantee. In no event shall Pretoria Transit Interiors, have any liability in any way related to or arising out of said suggestions and product data for direct, special, consequential or any other damages of any kind regardless whether such liability is based on breach of contract, negligence or other tort, or breach of any warranty express or implied.

13501 S. Ridge Drive | Charlotte, NC 28273 | 800 . 951 . 7867 | www.safefleet.net

- PRETORIA -

![](_page_9_Picture_4.jpeg)